## 1. Log into Gmail

2. Go to the Gmail toolbar and select Settings.

| Compose                            |         |        |            | 1-8 10 8 - 7 | <b>T</b> |
|------------------------------------|---------|--------|------------|--------------|----------|
|                                    | Primary | Social | Promotions |              |          |
| Inbox                              |         | _      |            | \$           | Jun 2    |
| Starred                            |         |        |            |              | /        |
| Sent                               |         |        |            |              | May 23   |
| Drafts                             |         |        |            |              |          |
| More                               |         |        |            |              | May 5    |
|                                    |         |        |            |              | Apr 15   |
|                                    |         |        |            |              | Apr 12   |
|                                    |         |        |            |              | Apr 1    |
|                                    |         |        |            |              | Apr 1    |
| No recent chats<br>Start a new one |         |        |            |              | Mar 22   |

3. Select Settings.

|                                    | □- C :  |        | 1               | -8 of 8 < > 🔤 - 🏚 |
|------------------------------------|---------|--------|-----------------|-------------------|
| Compose                            |         |        | D - Cattingo    | Display density   |
| Inbox                              | Primary | Social | Promot Settings | Configure inbox   |
| Starred                            |         |        |                 | Outline .         |
| Snoozed                            |         |        |                 | Themes            |
| Sent                               |         |        |                 | mentes            |
| Drafts                             |         |        |                 | Get add-ons       |
| All Mail                           |         |        |                 | Send feedback     |
| More                               |         |        |                 | Help              |
| * +                                |         |        |                 | Apr 12            |
|                                    |         |        |                 | Apr 1             |
|                                    |         |        |                 | Apr 1             |
| No recent chats<br>Start a new one |         |        |                 | Mar 22            |

## 4. Go to the **Accounts** tab

| = M Gmail                                                                        | Q Search mail                                                                                      | ·                                                                                                    | 0 #                                              |
|----------------------------------------------------------------------------------|----------------------------------------------------------------------------------------------------|----------------------------------------------------------------------------------------------------|--------------------------------------------------|
| Compose                                                                          | Settings                                                                                           |                                                                                                    |                                                  |
|                                                                                  | General Labels Inbox Accounts and Import                                                           | ilters and Blocked Addresses Forwarding and POP/IMAP Add-ons Chat Advanced Offline Themes                                                      |                                                  |
| Inbox Starred Snoozed                                                            | Change account settings:                                                                           | Change password<br>Change password recovery options<br>Other Goody - Account settings                                                          |                                                  |
| <ul> <li>Important</li> <li>Sent</li> </ul>                                      | Import mail and contacts:<br>Learn more                                                            | Import from Yahost, Hotmail, AOL, or other webmail or POP3 accounts.<br>Import mail and com. cts                                               |                                                  |
| Drafts<br>Categories                                                             | Send mail as:<br>(Use Gmail to send from your other email addresses)<br>Learn more                 | Add another email address                                                                                                    | edit info                                        |
|                                                                                  | Check mail from other accounts:<br>Learn more                                                      | Add a mail account Accounts and Import                                                                                                    |                                                  |
|                                                                                  | Using Gmail for work?                                                                              | Businesses can power their e                                                                                                    |                                                  |
| Sign in<br>Signing in will sign you into Hangouts<br>across Google<br>Learn more | Grant access to your account:<br>(Allow others to read and send mail on your behalf)<br>Learn more | Add another account  Mark conversation as read when conversation unread when opened up uniers  Leave conversation unread when opened up uniers |                                                  |
|                                                                                  | Add additional storage:                                                                            | You are currently using 2.38 0B (15%) of your 15 GB.<br>Need more space? Purchase additional storage                                           |                                                  |
|                                                                                  | 2.38 GB (15%) of 15 GB used<br>Manage                                                              | Terms - Privacy - Program Policies                                                                                                    | Last account activity: 15 minutes ago<br>Details |
|                                                                                  |                                                                                                    |                                                                                                    |                                                  |

5. In the Send mail as section, select Add another email address.

| ≡         | M Gmail                                                                                                    | Q Search mail                        | <b>*</b>                                                                                                    | ? |  | G |  |  |
|-----------|----------------------------------------------------------------------------------------------------|--------------------------------------|----------------------------------------------------------------------------------------------------|---|--|---|--|--|
| +         | Settings                                                                                                    |                                      |                                                                                                    |   |  |   |  |  |
| · * • • • | General Labels Inbox Accounts Filters and Blocked Addresses Forwarding and POPIIMAP Add-ons Advanced Offline Themes |                                      |                                                                                                    |   |  |   |  |  |
|           | Change account settings: Google Account settings<br>Change your password and security options, and access other Goo |                                      | Google Account settings<br>Change your password and security options, and access other Google services.                                                                                                    |   |  |   |  |  |
|           | Send mail as:<br>(Use Winthrop Public School<br>addresses)<br>Learn more                                            | s Mail to send from your other email | Retrofit TestAccount <retrofittestaccount@winthrop.k12.ma.us>     edit info       Reply-to address: retrofittestaccount@students.winthrop.k12.ma.us     Add another email address</retrofittestaccount@winthrop.k12.ma.us> |   |  |   |  |  |
|           | Check mail from other ac<br>Learn more                                                                              | counts:                              | Add a mail account                                                                                                    |   |  |   |  |  |

6. Enter your email address first name initial and last name @students.winthrop.k12.us.com Example: John Brown would be jbrown@students.winthrop.k12.ma.us

| Winthrop Public Schools Mail - Add another email address you own - Microsoft Edge — 🛛 🗙                                                                                                    |
|----------------------------------------------------------------------------------------------------|
| https://mail.google.com/mail/u/0/?ui=2&ik=ab127a1f70&jsver=QcsMkG8Z4-s.en.&cbl=gmail_fe_2                                                                                                    |
| Add another email address you own                                                                                                    |
| Enter information about your other email address.<br>(your name and email address will be shown on mail you send)                                                                                                    |
| Name:       Retrofit TestAccount         Email address:       junt@students.winthrop.k12.ma.us         ✓       Treat as an alias. Learn more         Specify a different "reply-to" address (optional)         Cancel       Next Step » |
| Click Next<br>In the <b>Send mail as</b> section, make the new address the default by click "make Default"                                                                                                    |

- 7.
- 8. on, эγ

| Settings                                                                                                    |                                                                                                    |                         |                        |        |  |  |  |
|----------------------------------------------------------------------------------------------------|----------------------------------------------------------------------------------------------------|-------------------------|------------------------|--------|--|--|--|
| General Labels Inbox Accounts Filters and Blocked Addresses Forwarding and POP/IMAP Add-ons Advanced Offline Themes |                                                                                                    |                         |                        |        |  |  |  |
| Change account settings:                                                                                            | Google Account settings<br>Change your password and security options, and access other Google services.                                                                                                    |                         |                        |        |  |  |  |
| Send mail as:<br>(Use Winthrop Public Schools Mail to send from your other email<br>addresses)<br>Learn more        | Retrofit TestAccount <retrofittestaccount@winthrop.k12.ma.us><br/>Reply-to address: retrofittestaccount@students.winthrop.k12.ma.us<br/>Retrofit TestAccount <retrofittestaccount@students.winthrop.k12.ma.us><br/>Add another email address</retrofittestaccount@students.winthrop.k12.ma.us></retrofittestaccount@winthrop.k12.ma.us>                                                                                                    | default<br>make default | edit info<br>edit info | delete |  |  |  |
|                                                                                                    | When replying to a message:           O Reply from the same address the message was sent to         Image: Always reply from default address (currently retrofittestaccount@winthrop.k12.ma.us)           (Note: You can change the address at the time of your reply. Learn more)         Image: Always and the second second sec |                         |                        |        |  |  |  |
| Check mail from other accounts:<br>Learn more                                                                       | Add a mail account                                                                                                    |                         |                        |        |  |  |  |

9. Click on the email Icon and now your email will work from the new address.